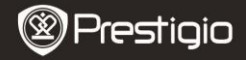

## 1. Iepakojuma saturs

- 1. Prestigio MultiPad
- 3. Somiņa
- 5. Lietošanas pamācība
- 7. Tiesību un drošības paziņojumi

### 2. Ierices apskats

2. Maiņsprieguma

adapteris

- 4. USB kabelis
- 6. Garantijas karte

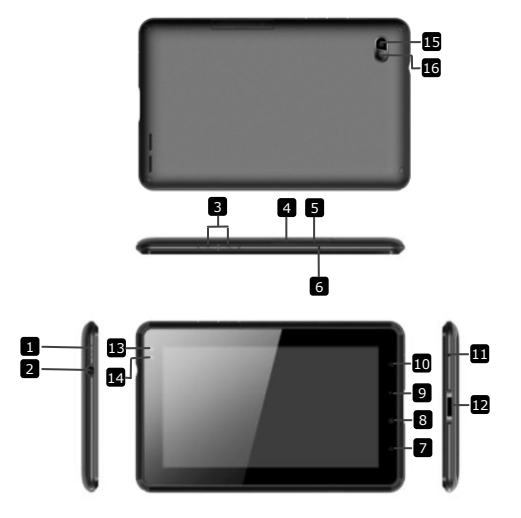

| Prestigio |
|-----------|
|-----------|

| 1                   | Ieslēgšanas poga              | Ieslēdz/izslēdz ierīci; Aptur/aktivizē ierīci |
|---------------------|-------------------------------|-----------------------------------------------|
| 2                   | Radioaustiņu ligzda           | Ligzda radioaustiņu pievienošanai             |
| 3                   | Skaļuma pogas                 | Skaļuma regulēšanas pogas                     |
| 4                   | SIM ligzda                    | Ligzda SIM kartei                             |
| 5                   | Micro SD ligzda               | Ligzda Micro SD kartei                        |
| 6                   | Mikrofons                     | Skaņu ierakstīšanai vai sarunām ar citiem     |
| 7                   | Sākums                        | Atgriež uz sākuma logu                        |
| 8                   | Izvēlne                       | Parāda izvēlnes logu                          |
| 9                   | Atgriezties                   | Atgriežas pie iepriekšējās lapas              |
| 10                  | Meklēt                        | Iet uz Google meklēšanas mājaslapu            |
| 11                  | Atiestatīt                    | Atiestata ierīci, ja tā darbojas kļūdaini     |
| 12                  | USB / līdzsprieguma<br>ligzda | USB / līdzsprieguma pievienošanai             |
| 13                  | Priekšējā<br>fotokamera       | Fotoattēlu uzņemšanai                         |
| 14                  | Gaismas sensors               | Sensors gaismas maiņu uztveršanai             |
| 15                  | Zibspuldze                    | Momentuzņēmumu izgaismošanai                  |
| 16                  | Aizmugurējā<br>fotokamera     | Fotoattēlu uzņemšanai                         |
| 1 1 - t - X = 1 - X |                               |                                               |

# Lietošanas uzsākšana

# 3. Uzlāde

- Uzlādei pievienojiet maiņsprieguma pārveidotāja kontaktu ierīces līdzsprieguma ligzdai un pievienojiet ierīci maiņspriegumam.
- Pilna uzlāde parasti ilgst ap 3 stundām. Ierīces darbināšana uzlādes laikā pagarina uzlādes laiku.
  Piezīme: ierīci nevar uzlādēt caur USB.

# 4. Ieslēgt/Izslēgt

- Nospiest un pieturēt ieslēgšanas pogu, lai ieslēgtu ierīci. Parādīsies startēšanas ekrāns, pēc tam automātiski pāries uz sākuma logu.
- Nospiediet ieslēgšanas pogu vienreiz, lai pārietu uz miega režīmu vai aktivizētu ierīci.
- Nospiediet un pieturiet ieslēgšanas pogu, pēc tam pieskarieties Izslēgt/Gaidīšana lai izslēgtu vai iemidzinātu ierīci.

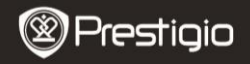

### 5. Ievietot atmiņas karti

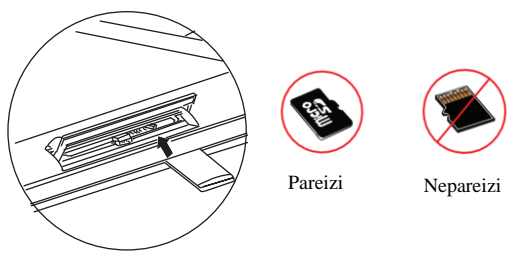

- Ierīce atbalsta Micro SD/SDHC kartes.
- Ievietojiet Micro SD karti, pavēršot ierīci ar aizmuguri uz augšu un karti ar apdrukāto pusi uz augšu.
- Lai izņemtu Micro SD karti, viegli uzspiediet uz kartes gala, lai atbrīvotu kartes drošības atslēgu un izvelciet karti no ligzdas.
- Lai piekļūtu kartē esošajiem failiem, izvēlieties ikonu Faili un uzspiediet uz ikonas SD karte.

Piezīme: neizņemiet karti laikā, kad norit failu nolasīšana no SD kartes. Tas var izsaukt ierīces kļūdainu darbību.

6. Ievietot SIM karti

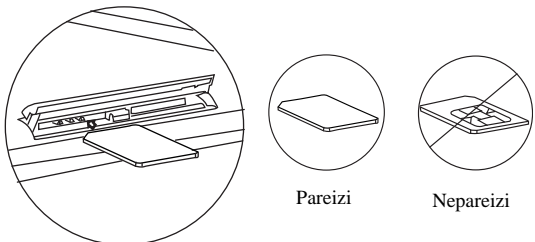

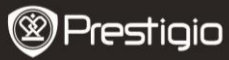

- Lai ievietotu SIM karti, pavērsiet kartes metālisko pusi pret ierīces priekšpusi un kartes nošķelto malu ievietojiet ierīcē.
  - Lai izņemtu SIM karti, viegli uzspiediet uz kartes gala, lai atbrīvotu kartes drošības atslēgu un izvelciet karti no ligzdas.
    Piezīme: neizņemiet un neievietojiet SIM karti ieslēgtā ierīcē. SIM karti ievietojiet/izņemiet tikai tad, kad ierīce ir izslēgta.

# 7. Autokalibrēšana

- Skārienjutīgā ekrāna kalibrēšanas laikā ierīce jāizslēdz.
- Nospiediet un pieturiet skaļuma regulēšanas "-" pogu ierīces labajā pusē, vienlaikus nospiežot un pieturot ierīces ieslēgšanas pogu.
- Atlaidiet ieslēgšanas pogu pēc tam, kad ierīce padevusi vibrosignālu. Kad parādās logs "Skārienjutīgā ekrāna kalibrēšana, nepieskarieties ekrānam ... Labi", atlaidiet skaļuma regulēšanas "-" pogu.
  Piezīme: Kalibrēšanas laikā nepieskarieties ekrānam.

# 8. Automātiskā atjaunināšana

- Ja pieejama jauna sistēmas versija, parādīsies uznirstošs dialoga logs.
- Noklikšķiniet uz "Lejupielādēt", lai lejupielādētu jaunu programmaparatūras paketi. (Šis process prasīs ilgu laiku, lūdzu, esiet pacietīgi).
- Pēc programmaparatūras paketes lejupielādes nospiediet "uzstādīt" un atjauniniet savu programmaparatūru.
  Piezīmes:
- Pirms jaunas programmaparatūras lejupielādes pārliecinieties, ka Micro SD karte ir ievietota ierīcē un tajā ir vairāk nekā 200 MB brīvas vietas.
- Automātiskās atjaunināšanas laikā ierīce jāpieslēdz spriegumam, lai gadījumos, kad izlādējas akumulators, novērstu atjaunināšanās procesa pārtraukumus.
- Jaunas programmaparatūras paketes lejupielādējiet vietās, kur pieejams stabils 3G vai bezvadu interneta (WI-FI) tīkls.
- Atjaunināšanas procesā atsevišķi lietotāja dati var tikt dzēsti (uzstādītās lietojumprogrammas, zvanu žurnāls utml.). Pirms atjaunināšanas izveidojiet failu dublējumkopijas.

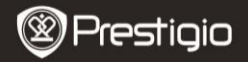

### 9. Pievienoties pie bezvadu tikla (Wi-Fi)

- Izvēlieties Uzstādījumi ikonu, lai piekļūtu izvēlņu sarakstam. Izvēlieties Bezvadu tīkli & tīkli.
- Ja bezvadu tīkls ir atslēgts, pieskarieties in un pārslēdziet to uz M. Tad izvēlieties Bezvadu tīkla (Wi- Fi) uzstādījumi
- Ierīce meklēs pieejamos bezvadu tīklus un attēlos tos ekrāna apakšā.
- Nospiediet uz tīkla, kuram vēlaties pieslēgties. Tad nospiediet tīkla paroles loga iekšpusē, lai aktivizētu virtuālo tastatūru. Ievadiet nepieciešamo tīkla informāciju, nospiediet uz Veikt, tad nospiediet Savienoties.
- Ierīce mēģinās izveidot savienojumu ar tīklu, atbilstoši ievadītajiem tīkla raksturlielumiem. Pēc pievienošanās bezvadu tīklam sākuma loga statusa joslas labajā pusē parādīsies ikona <sup>1</sup>.

#### 10. 3G tīkla lietošana

- Ievietojiet SIM karti, tad izvēlieties Uzstādījumi ikonu, lai piekļūtu izvēlņu sarakstam.
- Izvēlieties Bezvadu tīkli & tīkli, tad Mobilie tīkli.
- Ja Iespējot datus ir atslēgts, pieskarieties un pārslēdziet to uz
- Izvēlieties Pieejas punktu nosaukumi (PPN). Ja nekā nav, pieskarieties ikonai Izvēlne. Izvēlieties Jauns PPN, tad aizpildiet informāciju, ko esat ieguvis no SIM kartes operatora.
- Izvēlieties Tikla operators, tad izvēlieties SIM kartes operatoru. Statusa joslas labajā pusē parādīsies ikona <sup>34</sup>. Tagad varat būt tiešsaistes režīmā bez bezvadu tikla.

#### 11. Satura pārsūtīšana no datora

- Pievienojiet ierīci datoram ar USB kabeli.
- Izvēlieties saturu, ko vēlaties pārsūtīt no sava datora/piezīmjdatora.
- Velciet izraudzīto saturu no datora/piezīmjdatora uz ierīci.
- Ielādes laikā neatvienojiet USB kabeli. Tas var izsaukt ierīces un failu kļūdainu darbību.
- Lai ierīci un datoru/piezīmjdatoru droši atvienotu, nospiediet kreiso peles pogu uz ikonas <sup>5</sup>.

Prestigio PMP7074B3G

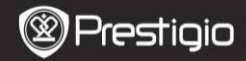

### Tehniskie dati

L٧

| Procesors       | Augstas veiktspējas 800MHz ARM Cortex A8                                              |
|-----------------|---------------------------------------------------------------------------------------|
| RAM             | 512MB DDR2                                                                            |
| Operētājsistēma | Android 2.3 (Gingerbread)                                                             |
| Displejs        | 7" TFT LCD, kapacitatīvais multipieskārienu                                           |
| Izšķirtspēja    | 800 x 480 pikselji                                                                    |
| Atmiņas         | 4 GB zibatmiņa (lietotājam pieejami 2.73GB),                                          |
| ietilpība       | Atmiņas karšu micro SDHC card atbalsts līdz 32 GB                                     |
| Saskarnes       | USB 2.0, SIM karte, Micro SD (saderīgs ar Micro SDHC), USB Host                       |
| Savienojumi     | Wi-Fi (802.11 b/g/n), 3G(WCDMA), Bluetooth                                            |
| GPS             | Iebūvēts                                                                              |
| GSM             | HSDPA/UMTS 2100/900 MHz<br>GSM/GPRS/EDGE 850/900/1800/1900 MHz<br>3 asu akselerometrs |
| Sensori         | 3 asu kompass<br>Gairmas sensors                                                      |
| Akumulatore     | 4000 mAh Li polimõru akumulators                                                      |
| Tamõri          | 4000  mAII LI-pointeru akultuduors<br>102*122*12.2  (mm) (C x D x A)                  |
| Izmeri          | 192°122°12.2 (IIIII) (G X P X A)                                                      |
| Svars           | 460 g                                                                                 |

## Saistību atruna

Nemot vērā to, ka Prestigio produkti tiek patstāvīgi atjaunināti un uzlaboti, ierīces programmatūra var būt ar nedaudz atšķirīgu izskatu un pārveidotu funkcionalitāti, nekā aprakstīts šajā lietošanas pamācībā.